## **RISE**BUILDINGS

RISEBUILDINGS

Request a Vale

Sign Off On Packager

# Visitor Training Guide For Tenants

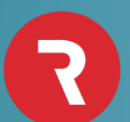

## What is a Rise Pass?

A QR code sent via text message or via email.

This Pass allows your Visitor quick entry into the building using the Rise Self Service Kiosk.

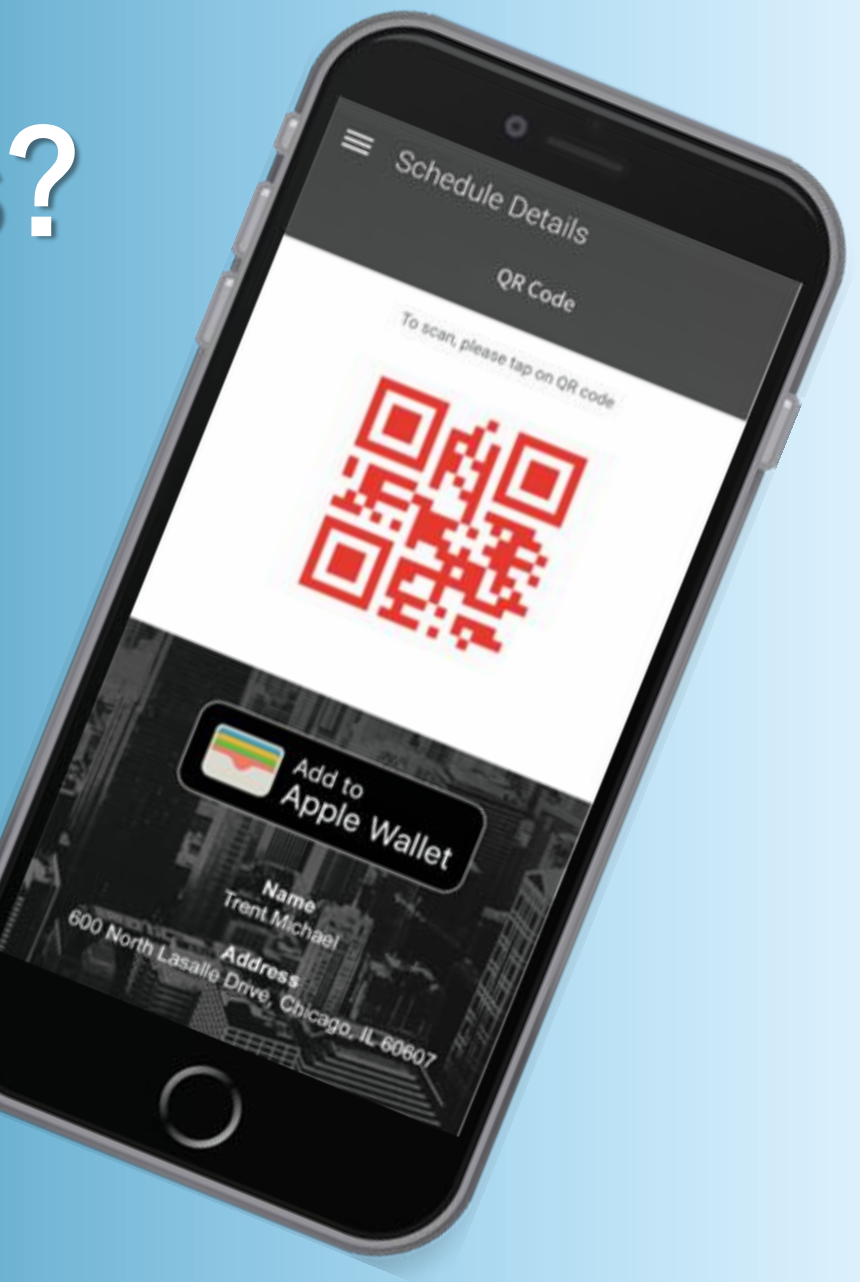

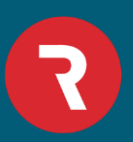

1. Click the Visitors Tab

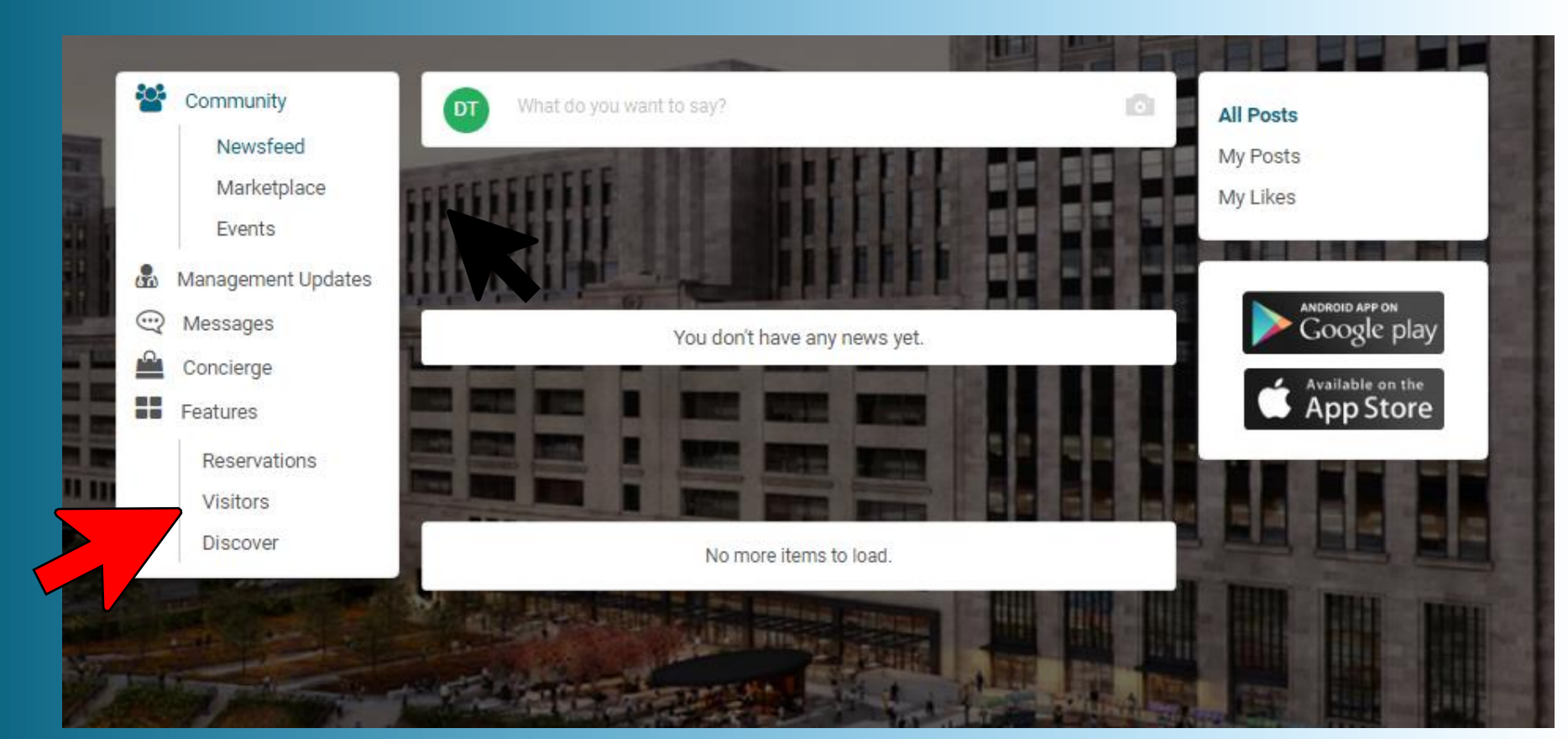

## 2. Click Create Visitor

| Community                                                                                                    | Features > Visitors                |                              | ANDROID APP ON<br>Google play |
|----------------------------------------------------------------------------------------------------|------------------------------------|------------------------------|-------------------------------|
| <ul><li>Messages</li><li>Concierge</li></ul>                                                                                                    | All Visitors History               |                              | Available on the App Store    |
| Features                                                                                                    | Date                               | Sort By                      |                               |
| Visitors                                                                                                    | Date                               | Visitor Name 🔻               |                               |
| Discover                                                                                                    | Search by visitor name, email, phc | Search Clear All             |                               |
|                                                                                                    |                                    |                              |                               |
|                                                                                                    | You don't have any visit           | ors yet. Create new visitor. |                               |
| Della della della | Create                             | e Visitor                    |                               |
|                                                                                                    |                                    |                              |                               |
| the 1/2 1/2                                                                                                    |                                    |                              | and the                       |
|                                                                                                    |                                    |                              | 1                             |

3. Choose Visitor Type

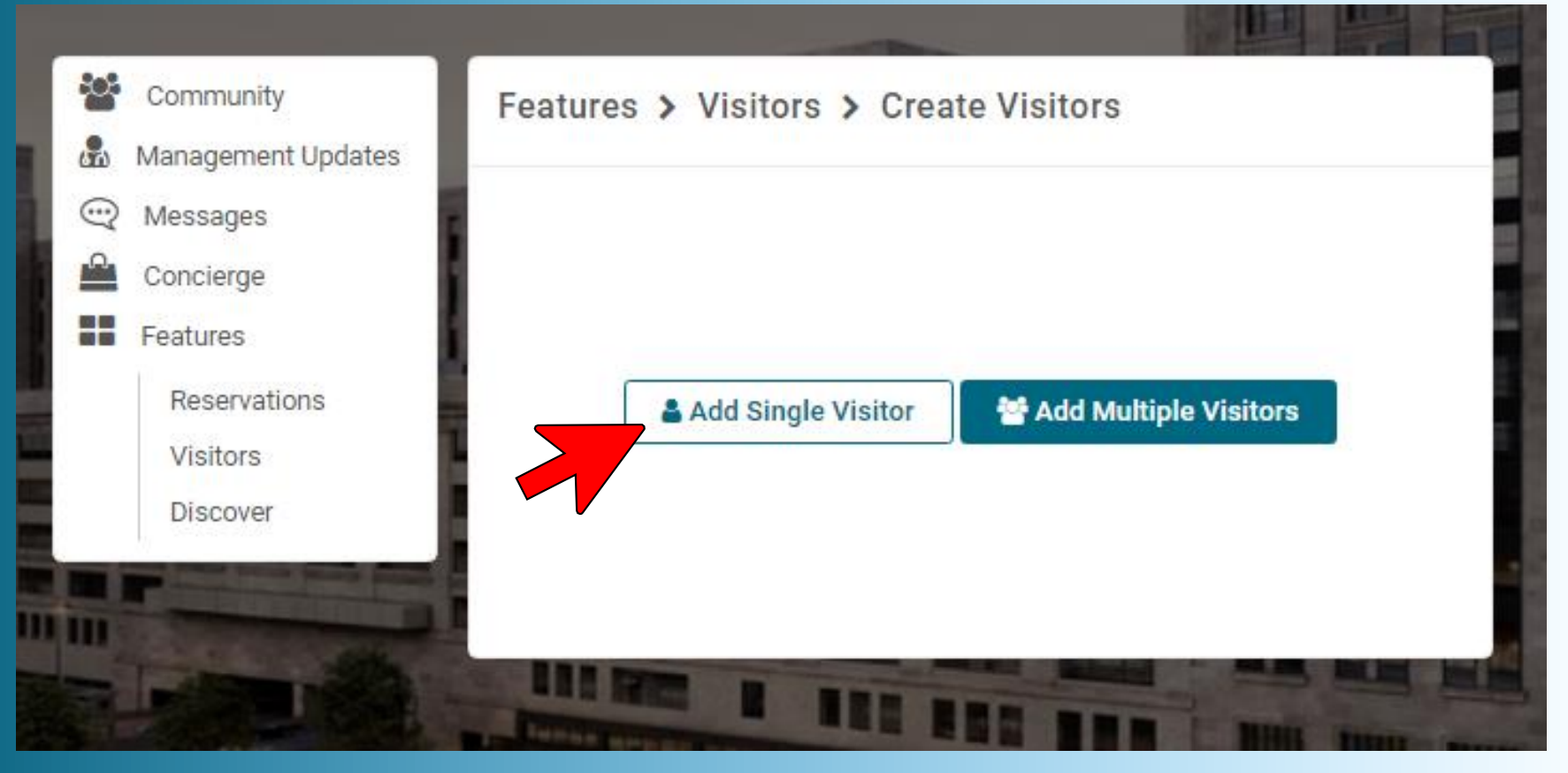

#### 4. Enter Visitors:

- Name
- Email and/or
- Phone Number

#### 5. Click Continue

| Add Visitor                                                                                                    | X        |  |  |  |
|----------------------------------------------------------------------------------------------------|----------|--|--|--|
| Information about guest                                                                                                    |          |  |  |  |
| First Name *                                                                                                    |          |  |  |  |
| Last Name *                                                                                                    |          |  |  |  |
| Email                                                                                                    |          |  |  |  |
| Phone Number                                                                                                    | ()       |  |  |  |
| Note: To send this guest a Rise Pass to allow fast entry through the Rise Kiosk, please enter either email, phone number, or both |          |  |  |  |
|                                                                                                    | Continue |  |  |  |
|                                                                                                    |          |  |  |  |

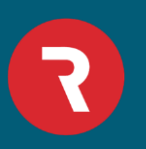

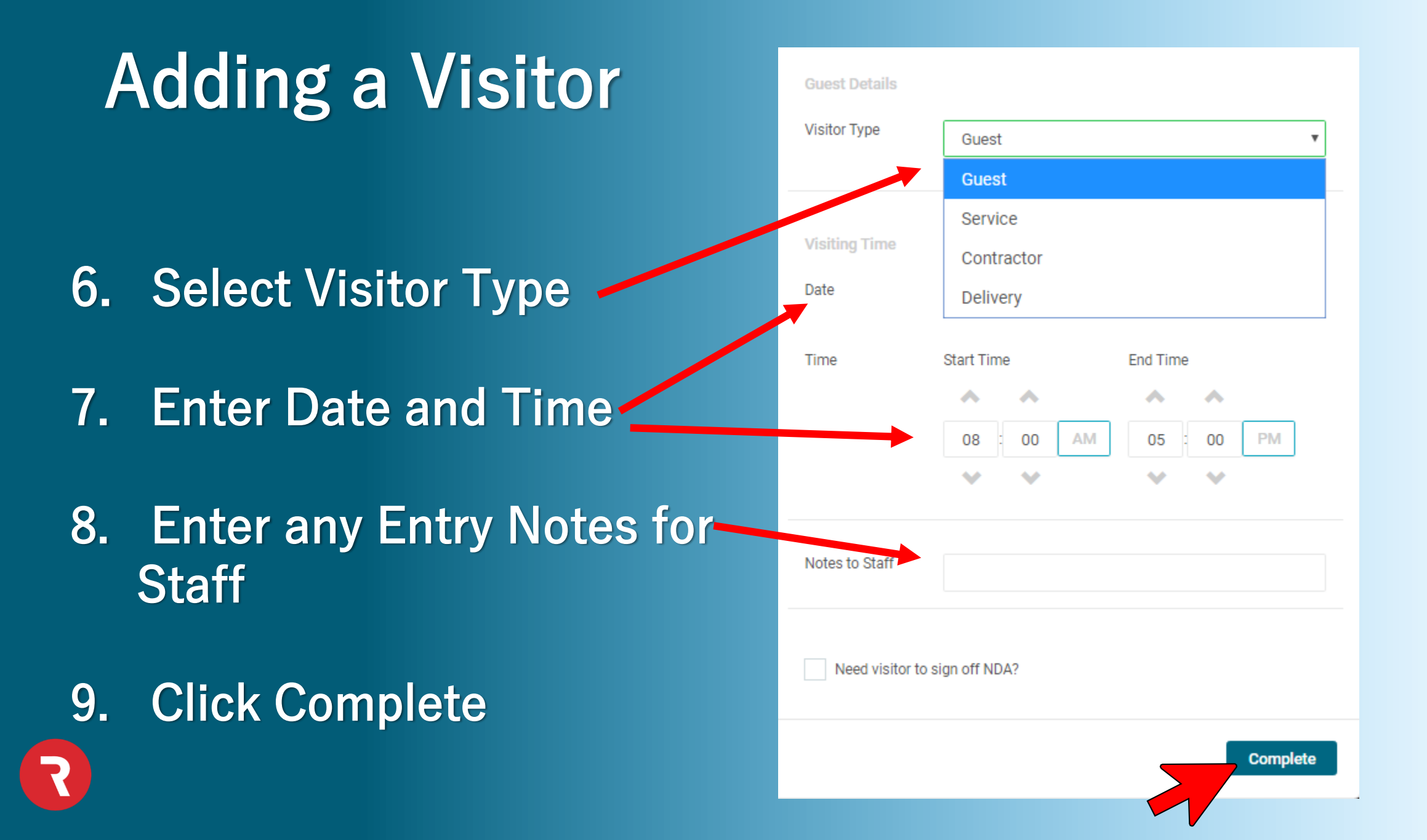

Visitor will receive a text message with a QR code they can scan at the Rise Self Service Kiosk for building admittance.

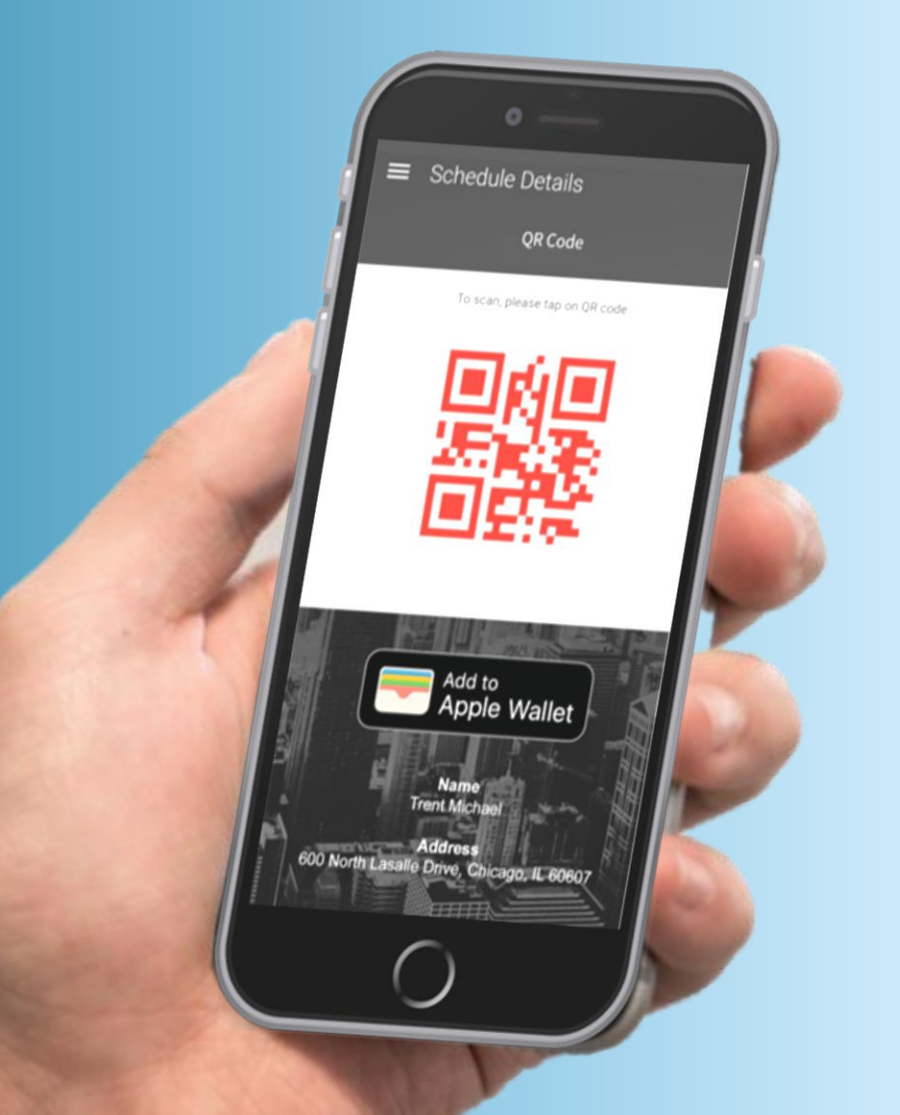

### **Resending a Rise Pass**

After opening the Visitors card:

Click Send Email to send Rise Pass via email

Click Send Message to send Rise Pass via text message.

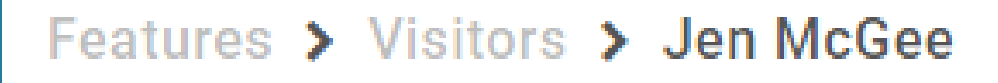

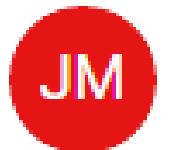

Jen McGee Sep 13, 2019 9:40:02 AM

#### Pass is valid all the time

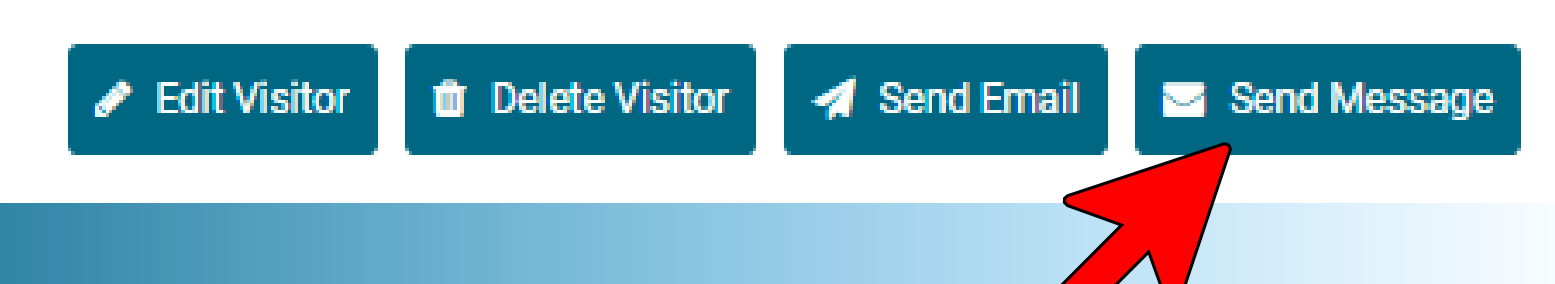

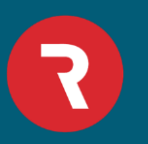

# Thank you

Questions?? Please email us at: support@risebuildings.com

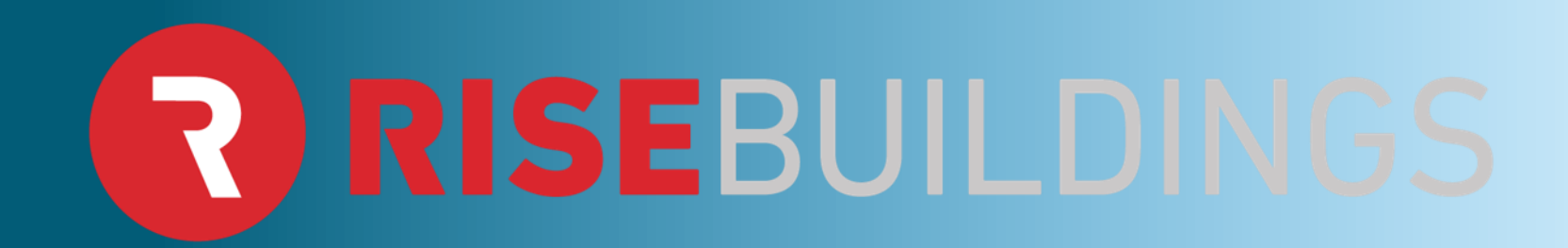